# DRM-X 4.0 自定义登陆页面集成

# Python+Django 指南

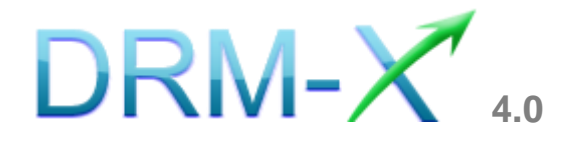

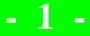

### 海海软件

### <u>長目</u>

|                                 | 概述           |
|---------------------------------|--------------|
| 准备4                             | 集成之前的        |
| 介4                              | 集成参数简        |
| 载7                              | 样例代码一        |
| 页面集成步骤8                         | 自定义登录        |
| PyTHON 模块引入8                    | 第一步:         |
| E DRMX/INDEX.JSP 中接收所需参数9       | 第二步 <b>:</b> |
| E DRMX/LOGIN.JSP 中调用接口10        | 第三步:         |
| E DRMX/LICSTORE.JSP 中更新并获取许可证10 | 第四步:         |
| <b>集成参数设置</b> 11                | 第五步:         |
|                                 | 第六步:         |
| 丁开经 DRM-X 4.0 所加密的内容14          | 第七步:         |
| 业技术支持15                         | 海海软件         |

- 2 -

概述

当用户通过 Xvast 浏览器打开您经过 DRM-X 4.0 加密后的文件时,

Xvast 会自动弹出用户登陆窗口,如下图所示:

| DRM-<br>当立在空空中 - DRM-X 4.0                                                                          | 选择语言 ▼ |
|----------------------------------------------------------------------------------------------------|--------|
| Haihaisoft http://www.haihaisoft.co<br>产品名称: DRM-X 4.0测试模版<br>请选择许可证权限:<br>• 测试权限: 打开3次, 1天, \$0.01 | m      |
|                                                                                                    |        |
| <b>登录</b><br>忘记密码?                                                                                  | 立即注册   |

通过 DRM-X 4.0 自定义登录页面集成,您可以将此登陆窗口指向您 网站的登陆框口,也就是用户所有的注册、登陆都只需在您的网站上 进行即可,无需再次到 DRM-X4 平台。您只需调用 DRM-X XML Web Service 接口,使用"getLicenseRemoteToTableWithVersionWithMac" 方法既可以完成集成过程,整个过程非常简单。集成后,用户在打开 您加密后的文件时就会弹出您自己的登陆窗口了。

#### 集成之前的准备

#### 1. DRM-X 4.0 账户:

DRM-X 4.0 高级账户、商业账户和企业账户为您开放了 XML Web Service 接口,可以与您的网站及其他平台,如在线支付平台进行无缝 集成。

单击下面的链接查看 DRM-X 4.0 账户比较:

http://www.drm-x.com/Fees-Compare-4.0.aspx

#### 2. 用户数据库,自定义登录页面。

您的网站应该有自己的数据库,其中应该有记录用户信息的数据表,用 来记录用户的订单信息。然后,您只需在用户自定义登录页面加入相应 的集成代码即可完成,整个过程非常简单快速。下面就开始吧☺

### 集成参数简介

下面的参数,蓝色加粗文字是必填字段。黑色加粗文字您可以设置为 空"N/A"或正确的值。

- AdminEmail: 您的 DRM-X 4.0 登录账户(邮箱地址),如 Service@haihaisoft.com。(必填)
- WebServiceAuthStr: 调用 DRM-X 4.0 集成服务的验证码,您在 这里设置的值必须与在 DRM-X4.0 平台上设置的值一样。
   在 DRM-X 4.0 平台上设置 WebServiceAuthStr 的步骤:

- 1. 登录您的 DRM-X 4.0 账户;
- 1. 在左边的面板上点击**账户设置**,并选择**网站集成参数设**置,如下 面所示:

| Ħ   | 帐户主页  | 账户设置      |              |           |
|-----|-------|-----------|--------------|-----------|
|     | 用户组   | 账户信息      | 参数设置         | 工具        |
|     | 许可证模版 | 联系信息      | 付款设置         | 批量创建用户    |
| 1   | 许可证权限 | 修改密码      | 货币设置         | 批量创建许可证模板 |
| ÷   | 甩户    | 提醒设置      | 网站集成参数设置     | 导出用户CSV文件 |
| aii | 报表    | 充值        | 最终用户设置       | 导入用户CSV文件 |
| ¢   | 帐户设置  | 升级帐户或更改费用 | 管理黑名单程序      | Xvast调试设置 |
| ô   | 加密文件  |           | 强制升级Xvast浏览器 |           |
|     |       |           |              |           |

2. 选择自定义登陆页面集成, 输入 Web 服务验证字符, 如下图所示:

| Ħ   | 帐户主页  | 账户设置                                                                                                    |
|-----|-------|----------------------------------------------------------------------------------------------------|
| ۵   | 用户组   | 我的帐户设置 - 网站集成参数设置                                                                                               |
|     | 许可证模版 | <b>请选择集成方式</b> :集成帮助                                                                                            |
| 1   | 许可证权限 | ◎同步用户数据集成                                                                                                    |
| ÷   | 甩户    | 注意:同步用户数据集成方式是将您网站的用户数据同步到DRM-X平台。我们<br>且便捷。(推荐大多数内容提供商使用)                                                      |
| สมั | 报表    | 目定又豆吨以固果成方式是当用户打开受保护的又件获取许可证时,捕放器将要这样您就可以验证客户是否可以获取许可证,并调用DRM-X许可证发送给客户。<br>登陆页面。这种集成方式大约需要写几十行代码。(不推荐,仅适合与高级内容 |
| \$  | 帐户设置  | <b>请您设置调用DRM-X许可证服务的验证码</b> (只有您设置并在调用时提供正确的题                                                                   |
| ô   | 加密文件  | 123qwe                                                                                                    |

3. 请点击下面的提交按钮,您将得到设置成功的提示信息:

- 5 -

#### Haihais**e**ft cn.haihaisoft.com 帐户主页 账户设置 ff i 8 用户组 您已经成功更新了网站集成参数设置! 许可证模版 我的帐户设置 - 网站集成参数设置 许可证权限 R **请选择集成方式**:集成帮助 用户 -◎同步用户数据集成 • 自定义登陆页面集成 ííÍ 报表 注意:同步用户数据集成方式是将您网站的用户数据同步到DRM-X平台。我们 且便捷。(推荐大多数内容提供商使用) 自定义登陆页面集成方式是当用户打开受保护的文件获取许可证时,播放器将3 ø 帐户设置 这样您就可以验证客户是否可以获取许可证,并调用DRM-X许可证发送给客户 登陆页面。这种集成方式大约需要写几十行代码。 (不推荐,仅适合与高级内: 序员) A 加密文件

GroupID: 是您在 DRM-X 4.0 管理平台上创建的用户组 ID。您可以在 DRM-X 4.0 用户组列表中找到用户组 ID。

| Ħ  | 帐户主页  | 我的用户组 |                               |
|----|-------|-------|-------------------------------|
|    | 用户组   | ID    | 名称                            |
| P  | 许可证模版 | 10908 | Basic Group( A sample group ) |
| X  | 许可证权限 | 10932 | Video Group                   |
| ÷  | 用户    |       |                               |
| สม | 报表    |       |                               |
| ٥  | 帐户设置  |       |                               |
| î  | 加密文件  |       |                               |

注意: 在代码中您只需要输入一个用户组的 ID 值, 在您网站上注册的用户将被直接添加到该用户组。如果您想改变用户所属的用户组,可以在 DRM-X 平台上进行手动修改, 一般集成后只需要一个用户组。 DRM-X 4.0 自定义登录页面集成 Python+Django 指南 - 6 -

- UserLoginName: 用户的登录账号。
- UserFullName: 用户全名,可为空。
- **ProfileID:** 许可证模版 ID, DRM-X 4.0 提供此参数。
- ClientInfo: 客户端基本信息, DRM-X 4.0 提供此参数。
- RightsID: 您在 DRM-X 4.0 账户创建的许可证权限 ID。您可以在 DRM-X 4.0 后台许可证权限列表中找到权限 ID。
- IP:用户获取许可证时电脑的 IP,必须正确返回用户 IP 地址,做
   DRM-X 4.0 后台统计使用。
- Message: 设置为"N/A"。
- Platform:用户的操作系统平台,DRM-X 4.0提供此参数,必须正确返回。返回值可能为:Windows XP、Windows Vista、Windows
   7、Mac、Android 等。
- ContentType: 打开加密文件的类型, DRM-X 4.0 提供此参数, 必须正确返回。返回值: Audio/Video、PDF。
- Version:浏览器的版本号, DRM-X 4.0 提供此参数, 必须正确返回。
- yourproductid: 您网站系统中的产品 ID, 需在许可证模版中设置。
- Mac: 当前用户设备的 Mac 地址。

#### <u>样例代码下载</u>

您可以通过下面的链接下载样例网页:

标准样例代码:

http://cn.haihaisoft.com/download/DRM-X\_4.0\_Integration/DRM-

DRM-X 4.0 自定义登录页面集成 Python+Django 指南

- 7 -

#### X4.0 Python-Django Integration Code.zip

#### 自定义登录页面集成步骤

#### <u>流程描述:</u>

- 用户首先访问 drmx/index.jsp,从 DRM-X 4.0 服务器获取所必需的 参数,如用户已经登录网站,可以省去二次登录的步骤,直接获取 用户的登录信息,验证用户的订单。
- 通过登录表单到 drmx/login.jsp 进行一些业务验证,比如:验证用户 名密码、验证用户是否购买的此课程。
- 验证通过后,调用 DRM-X 4.0 的一些接口方法,如检查用户是否存 在和添加用户等操作。
- 之后跳转到 drmx/licstore.jsp 调用更新权限的方法,并且获取许可证。 (获取许可证的页面必须为 licstore.jsp、licstore.php 或者 licstore.asp)

(注:以上流程是按照样例代码进行的描述,只做参考所用,您完全可
 以按照您自己的需求建立不同的流程,但是其获取许可证的方法都是相
 同的。)

**注意**:集成页面不能直接访问,需要使用 Xvast 浏览器打开加密文件, 浏览器将会跳转到您设置的集成页面。关于设置请阅读**第五步**。

#### <u> 第一步: Python 模块引入</u>

本样例代码使用 Django 应用框架进行集成,集成代码中所引用的

- 8 -

Django 模块有 "render" 和 "redirect"。

以及 Python 的第三方模块: zeep, 使用 zeep 模块调用 DRM-X 4.0 的

XML Web Service 接口。

from django.shortcuts import render, redirect
from zeep import Client

#### 第二步:在 drmx/index.jsp 中接收所需参数

drmx/index.jsp 是网站集成所设置的第一个访问地址,在这里您需要接收从 Xvast 客户端所返回的一些集成参数,并使用 session 存储这些参数,可接收到的参数有 profileid、clientinfo、rightsid、yourproductid、platform、contenttype、version、return\_url 和 mac。

示例代码如下:

```
request.session['ClientInfo'] = request.POST['clientinfo']
request.session['ProfileID'] = request.POST['profileid']
request.session['RightsID'] = request.POST['rightsid']
request.session['YourProductID'] = request.POST['yourproductid']
request.session['Platform'] = request.POST['platform']
request.session['ContentType'] = request.POST['contenttype']
request.session['Version'] = request.POST['version']
request.session['return_url'] = request.POST['return_url']
```

如果用户已经登录了您的网站,用户无需二次登录,您可以在 drmx/index.jsp 中获取用户的登录信息,并且验证用户是否购买了该课 程,然后根据验证的结果跳转到 drmx/login.jsp,或提示用户没有购买 课程等信息。

如果用户没有登录网站,将会显示用户登录页面,登录表单 POST 到 DRM-X 4.0 自定义登录页面集成 Python+Django 指南 - 9 -

drmx/login.jsp 验证用户登录和用户订单或课程等。验证通过后将调用 DRM-X 4.0 提供的接口函数,并获取许可证。

#### <u>第三步:在 drmx/login.jsp 中调用接口</u>

当用户通过登录验证和业务逻辑验证后,您需要调用一些 DRM-X 4.0 提供的接口。

关于这些方法的详细调用流程请参考我们所提供的样例代码,代码中调用接口所需要的参数我们都有列出。

1. CheckUserExists:检查用户是否存在。

AddNewUser:如果用户不存在,调用 AddNewUser 方法。
 当以上接口方法执行完之后,跳转到 drmx/licstore.jsp 调用更新权限和
 获取许可证的接口,然后将许可证进行储存。

### <u>第四步:在drmx/licstore.jsp中更新并获取许可证</u>

在 drmx/licstore.jsp 中调用 <u>UpdateRightWithDisableVirtualMachine</u>更新用户将要获取的许可证的权限设置,比如许可证的有效期 (ExpirationAfterFirstUse),或者将用户的信息通过水印显示到加密文 件上(WatermarkText)。

然后我们在调用 getLicenseRemoteToTableWithVersionWithMac 方法 请求 DRM-X 4.0 服务器发送许可证。

注意:储存许可证的 URL 必须为 licstore 开始,可以是 licstore.php、 licstore.asp 或者 licstore.jsp,只有这些路由名称才能被 Xvast 所识别。

- 10 -

详细的获取许可证代码请参考我们提供的样例代码。

调用完获取许可证的接口方法后,如果没有程序错误,您就可以得到许可证或者许可证错误消息。如果许可证有错误消息,可以通过如下代码进行判断:

| <pre>licError = drmx_license.find('<div <="" id="License_table_DRM-x4" pre=""></div></pre> |
|--------------------------------------------------------------------------------------------|
| <pre>style="display:none;"&gt;')</pre>                                                     |
| <pre>if licError == -1:</pre>                                                              |
| return                                                                                     |
| <pre>redirect('licerror.jsp?lic='+drmx_license+'&amp;msg='+drmx_message</pre>              |
|                                                                                            |

具体这里的许可证错误消息都包含哪些,请参考第六步。

#### 第五步:集成参数设置

设置步骤:

1. 登录您的 DRM-X 4.0 账户;

2. 在左边的面板上点击"账户设置",并选择"网站集成参数设置", 如下图所示:

| Ħ         | 帐户主页  | 账户设置      |              |           |
|-----------|-------|-----------|--------------|-----------|
|           | 用户组   | 账户信息      | 参数设置         | 工具        |
|           | 许可证模版 | 联系信息      | 付款设置         | 批量创建用户    |
| 2         | 许可证权限 | 修改密码      | 货币设置         | 批量创建许可证模板 |
| ÷         | 用户    | 提醒设置      | 网站集成参数设置     | 导出用户CSV文件 |
| สม        | 报表    | 充值        | 最终用户设置       | 导入用户CSV文件 |
| <b>\$</b> | 帐户设置  | 升级帐户或更改费用 | 管理黑名单程序      | Xvast调试设置 |
| ô         | 加密文件  |           | 强制升级Xvast浏览器 |           |
|           |       |           |              |           |

3. 选择自定义登陆页面集成,并输入您的自定义页面的 URL 地址,如

- 11 -

下图所示:

| 我的帐户设置 - 网站集成参数设置                                                                                                    |                                                                                                    |
|----------------------------------------------------------------------------------------------------|----------------------------------------------------------------------------------------------------|
| 请选择集成方式:集成帮助                                                                                                    |                                                                                                    |
| ○同步用户数据集成                                                                                                    | ●自定义登陆页面集成                                                                                                    |
| 注意: 同步用户数据集成方式是将您网站的用户数据属<br>捷。(推荐大多数内容提供商使用)<br>自定义登陆页面集成方式是当用户打开受保护的文件都<br>您就可以验证客户是否可以获取许可证,并调用DRM<br>面。这种集成方式大约需要写几十行代码。(不推荐<br>请您设置调用DRM-X许可证服务的验证码(只有您设置) | 司步到DRM-X平台。我们保护您的隐私数据。它安全并且便<br>英取许可证时,播放器将会弹出您设置的登陆页面链接,这样<br>-X许可证发送给客户。您需要单独创建一个DRM-X登陆页<br>,仅适合与高级内容提供商,拥有现有数据库和程序员)<br>并在调用时提供正确的验证码后才能调用DRM-X服务) |
| a3sf80dr4x                                                                                                    |                                                                                                    |
| 请输入许可证获取URL(许可证就取URL是您打开加密文件弹出许                                                                                                    | 可证获取富口的链接)                                                                                                    |
| http://127.0.0.1:8000/drmx/index.jsp                                                                                                    |                                                                                                    |
| 提交取消                                                                                                    |                                                                                                    |

4. 请点击下面的提交按钮,您将得到设置成功的提示信息:

| 您已经成功更新了网站集成参数设置!          |  |
|----------------------------|--|
| 我的帐户设置 - 网站集成参数设置          |  |
| <b>请选择集成方式</b> :集成帮助       |  |
| ◎同步用户数据集成       ●自定义登陆页面集成 |  |

这时,用户在打开您加密后的文件时将会自动弹出在此设置的 URL。

### 第六步: 集成时许可证返回的信息说明

在集成获取许可证时由于参数的设置,许可证会返回一些信息,这些信息需要在集成代码中获取,并且做出相应的处理,例如:硬件绑定超出、

DRM-X 4.0 自定义登录页面集成 Python+Django 指南

- 12 -

许可证模版不存在、用户组不存在或者用户没有权限访问这个用户组、 许可证权限不存在、许可证权限过期等。您可以在 drmx/licerror.jsp 下针 对获取到的不同信息和错误给用户相应的提示信息。

1. 内容提供商账号金额不足

Message = "Your remain fund is not enough to pay monthly fee. Please add fund to your DRM-X account. For more information, please visit : http://www.drm-x.com"

License 返回"ERROR:ADMIN\_NO\_MONEY"

- 2. 权限过期,过期日期小于当前日期 Message = "ERROR:RIGHTS EXPIRED" License 返回"No License"
- 3. 硬件绑定数量超出 Message = "Sorry, you can only acquire license in " & AllowBindNum & " computers. Please contact your content owner for details." License 返回"ERROR:EXCEED\_BIND"
- 4. 常见 Message 返回信息

以下 Message 信息, License 返回均为" " Message = "Webmaster doesn't have the User Group or you don't have permission to access this User Group. Please contact your webmaster for details." 内容提供商没有这个用户组,或者当前用户没有权限访问此用户组。

Message = "Webmaster doesn't have this Rights or you don't have permission to acquire this rights. Please contact your webmaster for details." 内容提供商没有这个许可证权限,或者当前用户没有权限访问此许可证权限。

Message = "Webmaster hasn't encrypt this file or you don't have permission to acquire license. Please contact your webmaster for details." 内容提供商没有加密这个文件(许可证模版不存在),或者当前用户没有权限 获取此许可证模板。

5. 集成登录错误

Message返回" "

License返回"Your XML web service login info is not correct. Please check your AdminEmail and WebServiceAuthStr settings."

集成参数AdminEmail和WebServiceAuthStr设置错误。

详细错误处理请参考我们提供的样例代码。

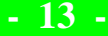

### <u>第七步:打开经 DRM-X 4.0 所加密的内容</u>

当您打开您所加密的文件,并跳转到了您所设置的集成页面,登录并通 过验证并且获取到许可证后,那么恭喜您,至此,您已集成成功!

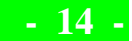

cn.haihaisoft.com

海海软件专业技术支持

如果您仍然对集成有什么问题,

请随时与我们联系!

http://cn.haihaisoft.com/Contact.aspx

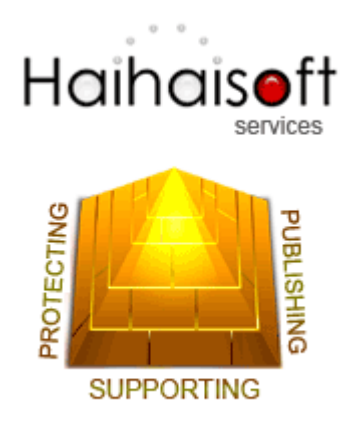

海海软件有限公司

Service@haihaisoft.com

- 15 -